# Sua V**ero** 🔗

É mais negócio para você

### Manual de ativação e uso do app Vero Vendas

Vero Vendas é a maneira mais prática e simples de receber pagamentos usando seu smartphone!

Saiba como vender mais!

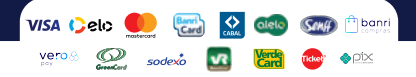

# Sumário

- 01 Vamos começar!
- 02 Conheça o Vero Vendas.
- 04 Vero Tap.
- 09 Leitor de cartões Bluetooth.
- 15 Vendendo com QR Codes.
- 15 Vero X.
- 18 Vero Wallet.
- 22 Banricompras Vero Pay.
- 24 Transação Digitada.
- 28 Crédito 1 Minuto.
- 30 Vero RePay.
- 35 Campo adicional.
- 38 Relatório de vendas.
- 40 Comprovantes.
- 41 Cancelamentos.
- 45 Suporte técnico.
- 46 Receba o crédito das suas vendas.
- 47 Gerencie suas vendas pelo app Vero Gestão.
- 50 Como checar a versão do app.
- 51 Como checar a autenticidade do app.
- 53 Atendimento Vero.

# Vamos começar!

O primeiro passo é baixar o aplicativo Vero Vendas.

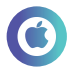

### IOS

- · Acesse o aplicativo App Store.
- Digite "Vero Vendas".
- Instale o app.

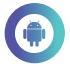

## Android

- Acesse o aplicativo Play Store.
- Digite "Vero Vendas".
- Instale o app.

## Conheça o Vero Vendas

Você pode aceitar pagamentos com Pix, com as principais bandeiras de cartões e com carteiras digitais!

## Vero Tap

Transforme seu smartphone em uma maquininha! Aceita pagamentos de cartão por aproximação e de carteiras digitais.

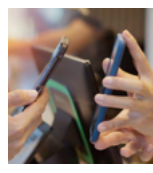

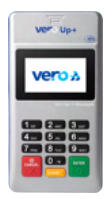

## Leitor de cartões Bluetooth

A maquininha que se conecta com o smartphone e amplia a quantidade de cartões aceitos. Venda ainda mais!

## QR Codes

Crie o seu QR Code e receba pagamentos via PIX ou Vero Wallet.

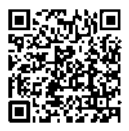

## Banricompras Vero Pay

Cartão Digital dos correntistas do Banrisul para comprar somente digitando um código, sem precisar de cartão ou celular. vero

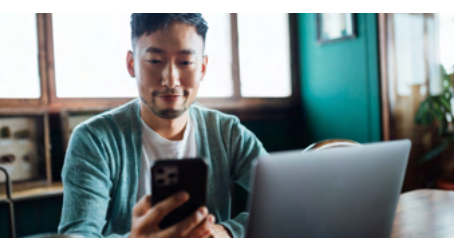

## Transação Digitada

Faça vendas à distância digitando os dados do cartão do cliente no app. Disponível para CNPJ de alguns segmentos, mediante aprovação.

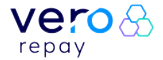

## Vendas Recorrentes

Cadastre pagamentos mensais para pacotes e assinaturas e fidelize seu cliente com o Vero RePay!

## Crédito 1 Minuto

Você recebe à vista e seu cliente parcela em até 24x com Banricompras!

vero tap

Seu smartphone vira uma maquininha que vende aproximando o cartão ou a carteira digital do seu cliente ao seu celular! Aproximou, vendeu!

### Tipos de pagamento aceitos

Aproximação: cartões contactless ou carteiras digitais.

### Bandeiras aceitas

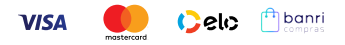

### Carteiras digitais aceitas

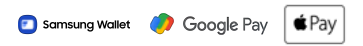

### **Atenção:** Seu celular precisa ser Android versão 10 ou superior e ter NFC .

## Como ativar o seu Vero Tap

 Abra o app Vero Vendas.
 Toque em "Ativar".
 Toque em "Vero Tap".
 Digite o CPF/CNPJ do credenciado Vero.
 Aguarde o processamento e a confirmacão

de que o app está pronto para uso.

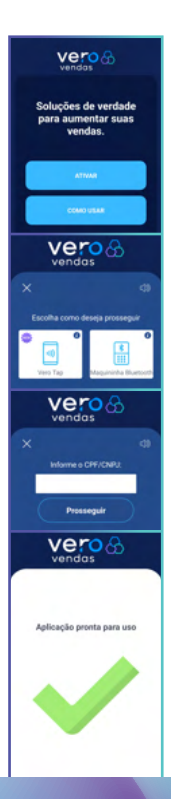

## Vendendo com o seu Vero Tap

- 1. Toque em "Vender".
- 2. Digite o valor e toque em "Vender".

1.52

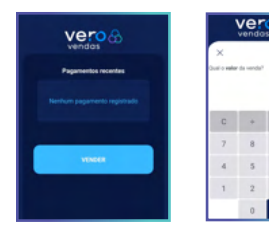

- 3. Toque na opção "Vero Tap".
- 4. Selecione o tipo de transação.

| Vero 🔂                           |                                                                        | Vero 😚                                                                |     |
|----------------------------------|------------------------------------------------------------------------|-----------------------------------------------------------------------|-----|
| ×                                | 49                                                                     | ×                                                                     | <30 |
| Escolha como deseja              | prosseguir<br>()<br>()<br>()<br>()<br>()<br>()<br>()<br>()<br>()<br>() | Valor de venda:<br>R11,52<br>Escolha como quer vender<br>Banricompras | 2   |
| QR Codes<br>Vitro Walkt ou Pis B | Vieno Pay<br>anticompras                                               | Crédito                                                               | 5   |

#### 5. Escolha a modalidade.

### Aproxime o cartão ou celular do cliente no verso do seu aparelho.

| Vero 😚                              |  |
|-------------------------------------|--|
| ×                                   |  |
| Aproxime o cartão ou o dispositivo. |  |
|                                     |  |
| (mlla                               |  |
| ( III) IN                           |  |
|                                     |  |
| Valor da venda: Forma de pagamento: |  |
|                                     |  |

### 7. Aguarde o processamento e a confirmação.

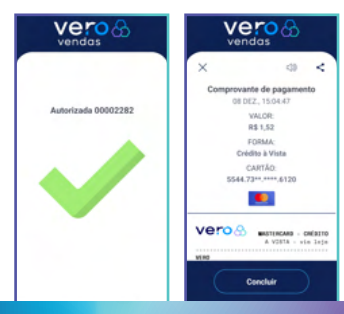

## Leitor de cartões Bluetooth

A maquininha que se conecta via bluetooth ao seu smartphone.

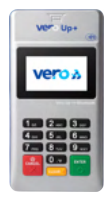

### Modalidades de pagamentos aceitas

- Aceita pagamentos com cartões de chip e tarja.
- Aceita pagamentos com cartões alimentação e refeição (para CNPJ).
- Aceita pagamentos por aproximação.

### **Bandeiras aceitas**

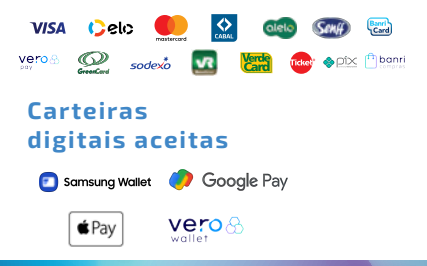

## Como ativar Leitor de cartões Bluetooth

- 1. Habilite o Bluetooth no seu smartphone.
- 2. Abra o app Vero Vendas.
- 3. Toque em "Ativar".
- 4. Toque em "Maquininha Bluetooth".

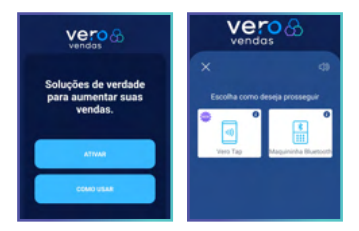

- 5. Selecione o modelo da leitora.
- 6. Digite o seu CPF/CNPJ credenciado.

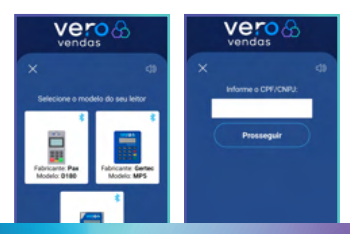

7. Pressione a tecla 0 (zero) na leitora para ativar a função Bluetooth e toque em "prosseguir".

8. Selecione a leitora no smartphone ou tablet.

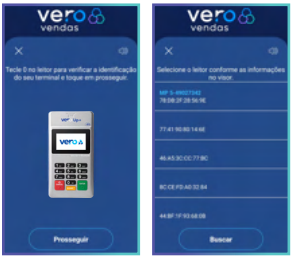

9. Na leitora, pressione a tecla verde.

10. Toque em "parear" para autorizar o pareamento do seu smartphone com a leitora.

11. Aguarde o processamento e a confirmação de que o app está pronto para uso.

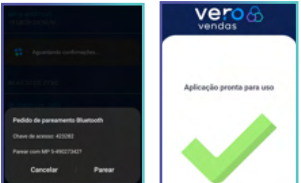

## Vendendo com o leitor de cartões Bluetooth

- 1. Toque em "Vender".
- 2. Digite o valor e toque em "Vender".

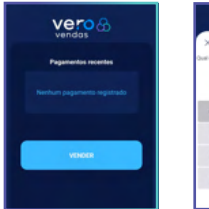

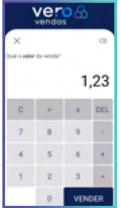

- 3. Toque em "Maquininha Bluetooth".
- 4. Selecione o tipo de transação.

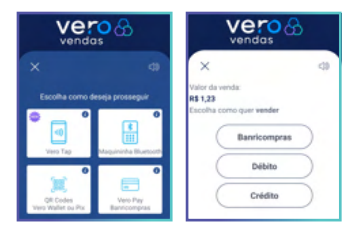

#### 5. Selecione a modalidade.

6. Aproxime, insira ou passe o cartão.

| Vero 🔂                                                           | Vero 🔂                              |  |
|------------------------------------------------------------------|-------------------------------------|--|
| × Ø                                                              | ×                                   |  |
| Valor da venda:<br>R\$ 1,23<br>Qual a opção de venda no crédito? | Aproxime, insira ou passe o cartão. |  |
| λVista                                                           |                                     |  |
| Parcelado Lojista                                                |                                     |  |
| Parcelado Emissor                                                |                                     |  |
| Recorrente - RePay                                               |                                     |  |
| Pré-autorização                                                  |                                     |  |

7. Se necessário, peça para o cliente digitar a senha no leitor.

### 8. Aguarde o processamento e a confirmação.

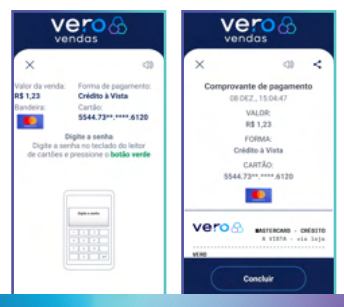

## Dicas de uso do leitor de cartões Bluetooth

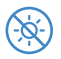

Não exponha seu equipamento à luz do sol ou calor excessivo.

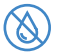

Mantenha-o afastado de líquidos.

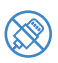

Não conecte nenhum equipamento desconhecido ao terminal.

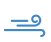

Carregue a bateria interna com o carregador em local fresco e bem ventilado.

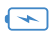

Não tente abrir a bateria.

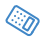

Evite batidas bruscas ou queda do equipamento.

## Vendendo com QR CODE

Com o app Vero Vendas, você pode vender utilizando dois tipos de QR Codes: **Pix (Vero X)** e **Vero Wallet**.

## **Receba por Pix**

Receba pagamentos com Pix apresentando seu QR Code e tenha a conciliação destas operações com as demais bandeiras, além de consolidar informações para envio aos órgãos reguladores.

- Não possui custo de adesão ou mensalidade para o credenciado Vero.
- Crédito em segundos no domicílio de sua preferência.
- Possibilidade de receber transações
  Pix de qualquer instituição financeira
  ou carteira digital que aderir ao Pix.

## Como vender com Pix pela sua Vero (Vero X)

Para fazer a adesão ao Vero X, você deve acessar o app Vero Gestão e escolher se quer receber por uma chave Pix, registrada em qualquer instituição financeira, ou por uma conta-corrente Banrisul.

- 1. Acesse o App Vero Gestão.
- 2. Opção Serviços > Vero X.
- Selecione o estabelecimento que fará a adesão.

4. Selecione o domicílio bancário que poderá ser:

- Uma Conta-Corrente Banrisul.
- Uma Chave Pix previamente cadastrada em uma instituição financeira (CPF/CNPJ, Celular ou E-mail).
- 5. Confirme a adesão.

## Vendendo com Pix

- 1. Toque em "Vender".
- 2. Digite o valor e toque em "Vender".

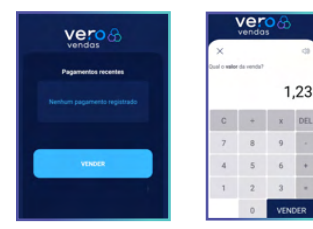

Toque na opção "QR Codes".
 Toque em "Vero X (Pix)".

| vero 🔂                          |                                                   | vero 🗞                                                                 |        |
|---------------------------------|---------------------------------------------------|------------------------------------------------------------------------|--------|
| ×                               | 0                                                 | ×                                                                      | 0      |
| Escolha como der                | seja prosseguir<br>C<br>E<br>Maquininha Bluetooth | Valor da venda:<br>R\$ 1,23<br>Escolha como quer vender<br>Vero Wallet | $\sum$ |
| GR Codes<br>Viers Walter ou Pix | Vero Pay<br>Banncompras                           | Vero X (Pix)                                                           | )      |

5. Peça para o seu cliente escanear o QR Code.

6. Aguarde o processamento e a confirmação.

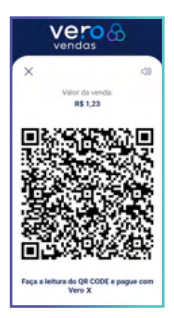

## Vero Wallet

A Vero Wallet é uma carteira digital que permite cadastrar cartões Mastercad, Visa e Elo de qualquer emissor e é a única que tem Banricompras e Banricard.

Só quem tem Vero vende para Vero Wallet!

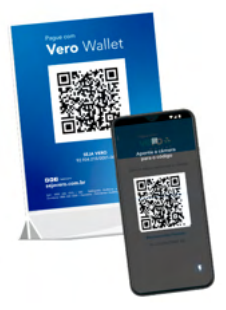

- Basta apresentar seu QR Code impresso em sua loja, no delivery ou enviando por mensagem de Whatsapp ou outras mídias sociais.
- Mais segurança em receber a confirmação do pagamento por email ou verificando no App Vero Gestão.
- Sem custo adicional para uso do novo meio de pagamento.
- Possibilidade de receber seus pagamentos sem a necessidade de leitura do QR Code, basta indicar o telefone celular do estabelecimento que está cadastrado no app Vero Gestão.

## Vendendo com o Vero Wallet

A adesão ao QR Code Vero Wallet é automática para todos os credenciados.

### Para utilizar é muito fácil:

- 1. Toque em "Vender".
- 2. Digite o valor e toque em "Vender".

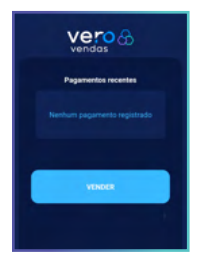

| vero 🔂                        |   |   |     |  |
|-------------------------------|---|---|-----|--|
| ×                             |   |   | 49  |  |
| Cual o wher do renda?<br>1,23 |   |   |     |  |
| С                             | + | х | DEL |  |
| 7                             | 8 | 9 |     |  |
| 4                             | 5 | 6 | +   |  |
| 1                             | 2 | 3 |     |  |
| 0 VENDER                      |   |   |     |  |

3. Toque na opção "QR Codes".

4. Toque em "Vero Wallet".

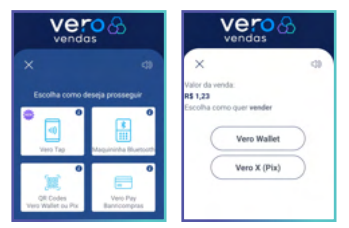

5. Peça para o seu cliente abrir o app Vero Wallet e escanear o QR Code.

6. Aguarde o processamento e a confirmação.

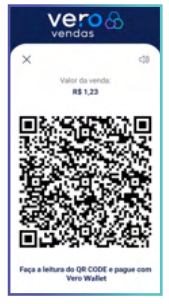

7. Pronto! O pagamento foi concluído.

## Banricompras Vero Pay

O Vero Pay é um cartão virtual do Banricompras gerado no aplicativo Banrisul.

Com ele, o correntista Banrisul faz o pagamento das compras sem o cartão físico. Para efetuar um pagamento com Banricompras Vero Pay, o cliente apresenta os dados do cartão gerado, o vendedor digita esses dados no app e pronto!

### Tipos de cartões aceitos

Banricompras Virtual gerado pelo correntista no app do Banrisul.

### Modalidades aceitas

- Débito à vista.
- Débito pré-datado.
- Débito parcelado.

## Vendendo com o Banricompras Vero Pay

- 1. Toque em "Vender".
- 2. Digite o valor e toque em "Vender".

1,23

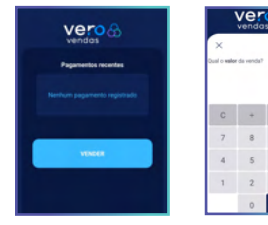

3. Toque na opção "Vero Pay".

4. Peça para o seu cliente os dados do cartão Vero Pay e digite-os nos campos.

| vero 🔂                         |                         | vero 🔂                                                           |  |
|--------------------------------|-------------------------|------------------------------------------------------------------|--|
|                                | 40                      | × 0                                                              |  |
| Escolha como deseja            | prosseguir<br>0         | Transação VeroPay<br>Valor da venda:<br>R\$ 1,23<br>Informe:     |  |
| Vero Tap Mac                   | pitinha Buetooth        | Número do cartão: 6271 5514 2736 2554<br>Data de validade: 12/22 |  |
| QR Codes<br>Vero Waltet ou Pix | Vero Pay<br>Damicompras | Código de segurança: 619<br>Prosseguir                           |  |

5. Escolha a modalidade.

6. Aguarde o processamento e confirmação.

| vero 🔂                                |   |
|---------------------------------------|---|
| ×                                     | d |
| VeroPay<br>Qual a opção de pagamento? |   |
| Banvicompras À Vista                  |   |
| Banricompras Pré-datado               |   |
| Banricompras Parcelado                |   |
| Crédito 1 Minuto                      |   |

## Transação Digitada

Possibilita realizar uma transação sem a presença do cartão e do portador no seu estabelecimento.

Você valida as informações do cartão do cliente e digita os dados na máquina da Vero. Pode aceitar Mastercard, Visa e Elo, nas modalidades crédito e parcelado em até 18x. Estas transações podem ser autorizadas pelo portador de cartão Visa e/ou Mastercard, exclusivamente na modalidade crédito, mediante contato telefônico, internet, telemarketing direto, correio ou catálogo (M.O.T.O. = Mail Order & Telephone Order).

### Bandeiras aceitas.

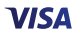

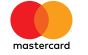

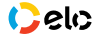

## Vendendo com a transação digitada

Como aderir: deve ser solicitada à sua agência Banrisul.

Após habilitada, siga os seguintes passos para fazer uma transação:

- 1. Toque em "Outros Serviços".
- 2. Toque em "Transação Digitada".

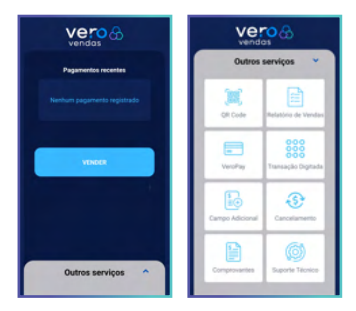

3. Escolha a modalidade.

4. Peça para o seu cliente os dados do cartão e digite-os nos campos.

-38

| vero 🕹                        | Vero<br>vendas                                 |
|-------------------------------|------------------------------------------------|
| TRANSAÇÃO DIGITADA<br>CRÉDITO | ×                                              |
| A Vista                       | Transação Digitada<br>Crédito Digitado à Vista |
| Parcelado Lojista             | Número do cartão:                              |
| Parcelado Emissor             | Data de validade: MMAA<br>Código de segurança: |
| Pré-autorização               | Prosseguir                                     |

5. Digite o valor da operação e toque em "vender".

6. Aguarde o processamento e confirmação.

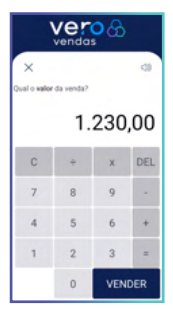

7. Pronto! O pagamento foi concluído.

# Crédito 1 Minuto

Dinheiro à vista para o lojista e mais prazo para o cliente.

Quando você não pode oferecer o prazo mais longo ao cliente, sugira para ele utilizar o limite pré-aprovado do Crédito 1 Minuto para **financiar em até 24 meses**.

### Utilize o Crédito 1 Minuto e venda mais!

- Sua empresa recebe à vista.
- Seu cliente pode parcelar diretamente com o Banrisul em até 24 meses.
- Tudo isso direto na máquina da Vero.

A transação ocorre com o cartão Banricompras do comprador, diretamente no app Vero Vendas usando a maquininha bluetooth.

## Vendendo com o Crédito 1 Minuto

- 1. Toque em "Vender".
- 2. Digite o valor e toque em "Vender".

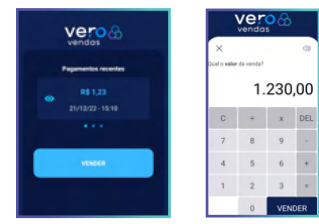

- 3. Toque na opção "Maquininha Bluetooth".
- 4. Selecione "Banricompras".

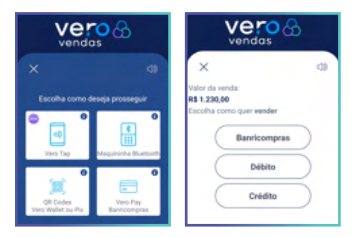

5. Aproxime ou insira o cartão na maquininha.

6. Escolha a opção "Crédito 1 minuto".

7. Escolha a quantidade de parcelas.

| vendas                                                                                    | Vero 🔂                                                         |  |
|-------------------------------------------------------------------------------------------|----------------------------------------------------------------|--|
| X CD<br>Valor da venda:<br>Ra 1.22000<br>Coal a spejac de venda?<br>A Vista<br>Pré-datado | Valer do venda:<br>R1 1200,00<br>Informe o ninnero de parcelas |  |
| Parcelado<br>Crédito 1 Minuto                                                             | Prosseguir                                                     |  |

8. Aguarde o processamento e a confirmação.

## Vero RePay

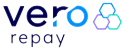

O pagamento recorrente da Vero é ideal para quem trabalha com mensalidades ou assinaturas. Somente valor mensal é cobrado na fatura do cliente. Serviço já habilitado para todos os credenciados Vero.

### Tipos de cartões aceitos

- Aproximação: cartões contactless ou carteiras digitais.
- · Inserir: cartões com chip e senha.

### Bandeiras aceitas

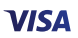

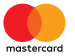

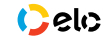

## Carteiras digitais aceitas

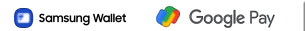

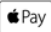

## Vendendo com o Vero RePay

- 1. Toque em "Vender".
- 2. Toque em "Vero Pay".
- ou "Maquininha Bluetooth".

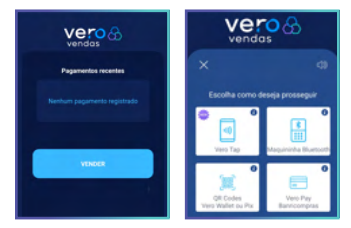

- 3. Escolha o tipo do cartão.
- 4. Escolha a modalidade.

| vero 😚                                                                         |  |
|--------------------------------------------------------------------------------|--|
| × a                                                                            |  |
| Valor da venda:<br><b>R\$ 1,23</b><br>Qual a <b>opção</b> de venda no crédito? |  |
| A Vista                                                                        |  |
| Parcelado Lojista                                                              |  |
| Parcelado Emissor                                                              |  |
| Recorrente - RePay                                                             |  |
| Pré-autorização                                                                |  |
|                                                                                |  |

 Digite o prazo (quantidade de recorrências) e o melhor dia para lançamento.

6. Aproxime, insira ou passe o cartão do cliente.

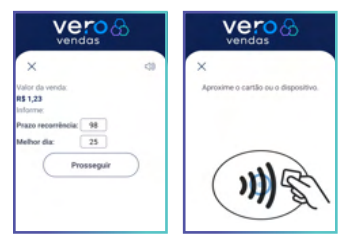

7. Verifique e confirme a transação.

8. Aguarde o processamento e a confirmação.

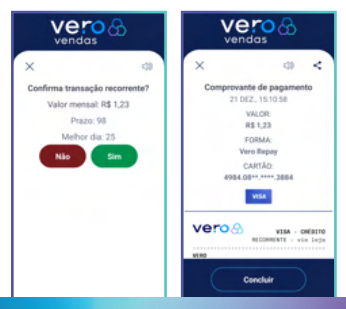

## Dicas RePay

A primeira transação ocorrerá sempre no dia da contratação\* do produto/serviço. Para as demais transações (parcelas), o usuário poderá escolher a melhor data (entre os dias 1º e 28) e o prazo (em meses) da recorrência. Se a data escolhida para apuração da segunda parcela permanecer no mesmo mês da primeira, vencerá somente no mês seguinte. A partir da terceira parcela, o vencimento será sempre a cada 30 dias.

O prazo em meses é a quantidade de recorrências do contrato de assinatura, podendo ser de O2 até 99, sendo 99 o prazo indefinido, ou seja, permanecerá ativo até o cancelamento do contrato entre o credenciado e seu cliente.

\*A cobrança da primeira transação ocorre no dia da contratação do serviço, porém o cliente pagará essa parcela somente no dia de vencimento da fatura de seu cartão de crédito.

## Campo adicional

O campo adicional é uma funcionalidade que pode ser ativada e utilizada para livre digitação de algum dado que seja útil para você conciliar com o pagamento, como por exemplo, a identificação de um contrato, uma matrícula, o CPF do cliente pagador ou número de nota fiscal, com o intuito de facilitar o controle dos pagamentos recebidos.

O nome do campo adicional pode ser editado e os dados preenchidos na transação são impressos no comprovante.

Este campo é de ativação e preenchimento opcional. Para ativar, desativar ou editar o campo, você deve acessar no menu inicial:

#### Administrativo > 5. Campo Adicional

## Como configurar o campo adicional

- 1. Toque em "Outros Serviços".
- 2. Toque em "Campo Adicional".

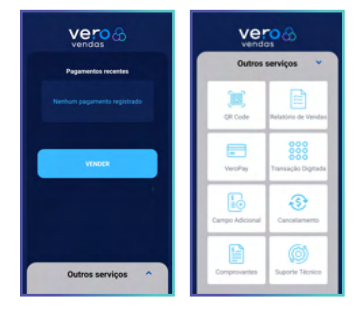

#### 3. Escolha a opção "ATIVAR".

 Insira um nome para o campo adicional que será criado e toque em "Prosseguir".
 Pronto, o campo foi criado.

| < CAMPO ADICIONAL                                                     | CAMPO ADICIONAL |
|-----------------------------------------------------------------------|-----------------|
| Insira o nome a ser utilizado para o campo<br>adicional da transação: | Ativar          |
| Directorite                                                           | Desativar       |
|                                                                       | Editar          |

 5. Inicie uma nova venda voltando para a tela inicial do app e tocando no botão "Vender".

6. Digite o valor e toque em "Vender".

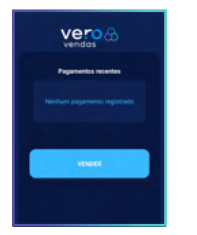

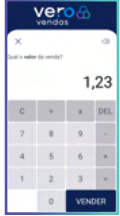

7. Agora você terá um novo campo para adicionar alguma informação relevante à venda, como número de pedido ou nota fiscal. Digite o valor ou texto desejado, toque em "prosseguir" e continue a venda normalmente.

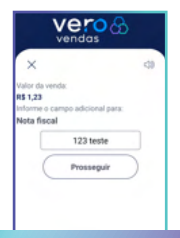

## Relatório de vendas

São disponibilizados 4 opções de relatórios no app:

PARCIAL RESUMIDO: relatório básico com o subtotal por prazo e se aprovadas ou canceladas. Não limpa a relação após a emissão.

PARCIAL DETALHADO: relatório com todas as vendas desde a última finalização, com subtotais por tipo de cartão e modalidade. Não limpa a relação após a emissão.

FECHAMENTO: relatório com todas as vendas desde a última finalização, com subtotais por tipo de cartão e modalidade. Faz a limpeza da relação, portanto é indicado para o fechamento das vendas do dia.

**CANCELAMENTOS:** emite um relatório com as vendas canceladas.

### Para acessar os relatórios, siga os passos a seguir:

1. Na tela inicial do app, toque em "Outros Serviços".

- 2. Depois toque em "Relatório de Vendas".
- 3. Escolha o relatório desejado.

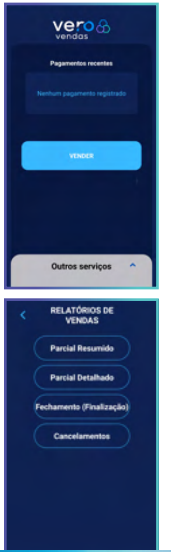

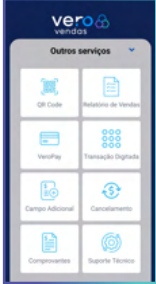

| Vero 😚                                                                                                    |                                                                                                |           |  |
|----------------------------------------------------------------------------------------------------|------------------------------------------------------------------------------------------------|-----------|--|
| ×                                                                                                    | 49                                                                                             | <         |  |
| HELATORED                                                                                                    | H VENEAS - PAR                                                                                 | CEAL      |  |
| VENO<br># CALEAS JUNCOM<br>PONTO ALEGAE -<br>CMPJ: 02.004.25<br>00414005000 000<br>DE: 10/00/2002<br>#TE: 21/12/3022 | 5/0001-00<br>00000001220 0<br>4(5/00100<br>00000001220 0<br>4(5/00100<br>100.00.00<br>14:48:38 | 000002    |  |
| STATUS                                                                                                    | vision                                                                                         | 100.00    |  |
| approvalues                                                                                                    | 0004                                                                                           | 9.14      |  |
| CANCELADAS (-)                                                                                                    | 0000                                                                                           | 0,00      |  |
| 101M                                                                                                    | 0005                                                                                           | 0,54      |  |
| 068270                                                                                                    | 0000                                                                                           | 0,00      |  |
| DHEDITO                                                                                                    | 0000                                                                                           | 9,14      |  |
| TOTAL.                                                                                                    | 0005                                                                                           | 9,54      |  |
| BAC: 08005481818                                                                                                    | W de COMPROVANT<br>OUVIDORDA-ORI                                                               | 106442290 |  |

## Comprovantes

É possível conferir os comprovantes de todas as transações realizadas no app:

1. Na tela inicial do app, toque em "Outros Serviços".

2. Depois toque em "Comprovantes".

 Toque na transação desejada para abrir o comprovante.

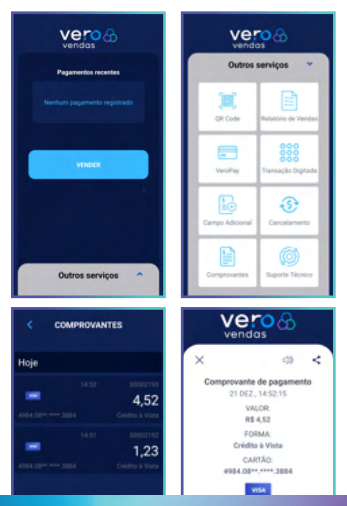

## Cancelamentos

É possível fazer o cancelamento de transações pelo app desde que o cancelamento seja no mesmo dia da confirmação da transação.

Siga os passos abaixo:

- 1. Na tela inicial do app, toque em "Outros Serviços".
- 2. Depois em "Cancelamento".

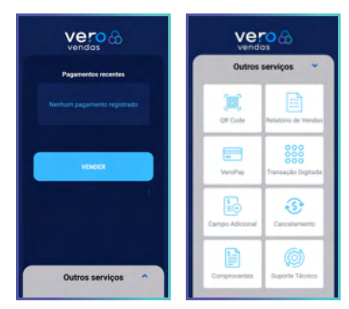

 Na lista de transações, toque na transação desejada.

4. O app vai mostrar o comprovante da transação, para cancelá-la toque no botão "estornar".

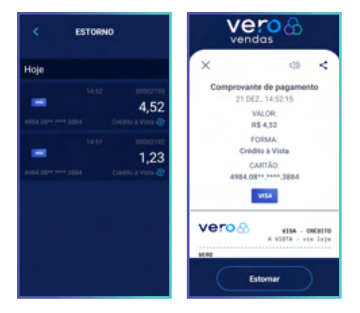

5. Toque em "confirmar" se tiver certeza de que deseja cancelar a transação.

6. Para cancelar, é necessário apresentar novamente o cartão utilizado na venda. Escolha como deseja apresentar o cartão.

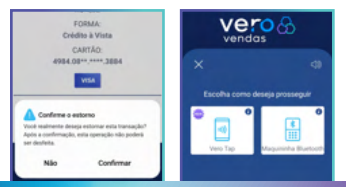

7. Aproxime, insira ou passe o cartão.

8. Aguarde o processamento e confirmação do cancelamento.

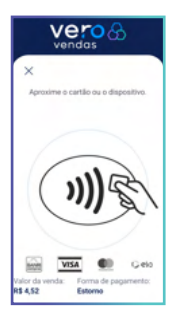

## Cancelamento de vendas de dias anteriores

O cancelamento pode ser realizado pelo app Vero Gestão e por e-mail.

#### Cancelando no app Vero Gestão:

- 1. Faça login no app.
- 2. Acesse o menu "serviços".
- 3. Toque em "cancelamentos".
- 4. E depois em "cancelar transação".
- 5. Preencha as informações solicitadas.

#### Cancelando por e-mail:

Envie um e-mail para: VeroCancelamentoTransacoes@banrisulpagamentos.com.br

#### Com as informações abaixo:

- CNPJ/CPF dos estabelecimento.
- Nome do responsável pelo estabelecimento.
- Bandeira do cartão.
- Data da transação.
- NSU BERGS.

## Suporte técnico

O app Vero Vendas possui outras áreas que podem ser úteis para acompanhar o bom funcionamento da aplicação e ajudarem em caso de solicitação de atendimento:

IDENTIFICAÇÃO DO EQUIPAMENTO: conferir os seus dados de credenciado Vero, número lógico e versão do app.

SITUAÇÃO DE REDE: checar os status da sua conexão com a internet.

BAIXA DE TABELAS EMV: fazer somente com orientação do suporte técnico.

VERIFICAR CHAVES: fazer somente com orientação do suporte técnico.

TRANSAÇÕES REJEITADAS: consultar as transações que não foram autorizadas por motivos técnicos ou operacionais.

**COMO USAR:** acessar o manual do app Vero Vendas. AUTENTICAR APLICATIVO: checar se o app não foi violado e está dentro dos padrões de segurança.

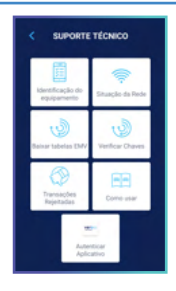

## Receba o crédito das suas vendas

Ao realizar o credenciamento você escolheu receber seus créditos em conta corrente ou no cartão pré-pago Banrisul. Para alterar o domicílio bancário:

CLIENTES BANRISUL: solicite a alteração do domicílio bancário em sua Agência de Relacionamento.

**DEMAIS CREDENCIADOS:** entre em contato com o Atendimento Vero.

Porto Alegre: **(51) 3213.0551** - Opção 5 Demais regiões: **0800.541.0551** - Opção 5

## Gerencie suas vendas pelo app Vero Gestão

O app Vero Gestão tem tudo o que você precisa para analisar os números do seu negócio:

- · Gráficos das suas vendas por bandeira.
- Valores brutos e líquidos das vendas.
- Possibilidade de definir e acompanhar metas de vendas.

- Extrato detalhado das transações.
- Extrato do cartão pré-pago Visa Vero
- Antecipação de recebíveis.
- Gestão de Pagamentos Recorrentes (RePay).
- Simulador de vendas.
- Cancelamentos de Transações.
- Geração de links de pagamento e muito mais.

### Para usar é muito fácil:

Procure por "Vero Gestão" na loja virtual do seu smartphone e faça a instalação.

### Após a instalação, siga os passos abaixo para fazer login:

1. Toque em "primeiro acesso" para criar o cartão virtual de login.

2. Digite o CPF e o nome do gestor nos campos indicados.

 Escolha como deseja receber seu código de ativação.

4. Digite o código de ativação recebido e cadastre uma senha de acesso. 5. Depois de finalizado, toque no cartão de acesso que foi criado.

6. Digite a senha cadastrada e toque em "OK".

7. Pronto! Seus dias ficarão muito mais práticos.

## Como checar a versão do app

Para checar a versão atual do seu app Vero, siga os passos:

- 1. Abra o aplicativo.
- 2. Toque em "Outros Serviços".
- 3. Toque em "Suporte Técnico".

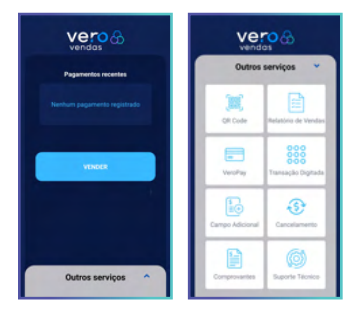

4. Toque em "Identificação do Equipamento". 5. Vá até o campo "Versão".

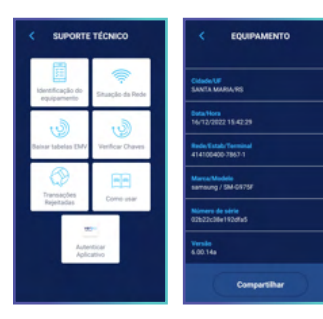

## Como checar a autenticidade do app

Para checar a autenticidade do seu app Vero, siga os passos:

- 1. Abra o app.
- 2. Toque em "Outros Serviços".
- 3. Toque em "Suporte Técnico".

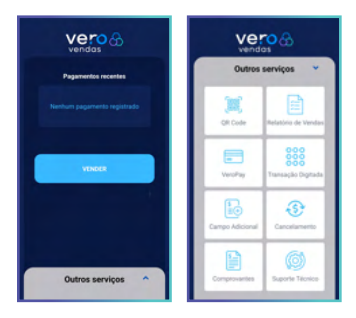

4. Toque em "Autenticar Aplicativo".

5. Toque no link apresentado ou escaneie o QR Code.

 Aguarde o processamento e confirmação.

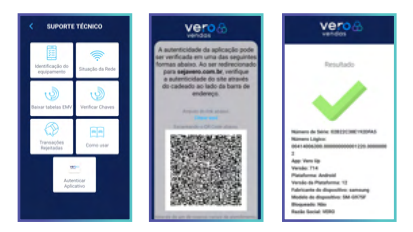

52

## Atendimento Vero

Precisou de alguma ajuda? É só chamar a Vero.

Atendimento humano 7 dias da semana, das 07h às 21h.

Fones: (51) 3213.0551 0800.541.0551

Chame a gente no WhatsApp: (51) 3215.1800

Para atendimento via chat, acesse: sejavero.com.br > Fale Conosco

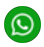

Converse agora com a gente pelo WhatsApp!

É só usar o QR Code:

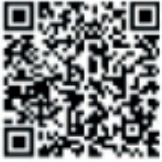

## Dica Vero:

Nas redes sociais da Vero, você encontra dicas para aumentar suas vendas e muito conteúdo sobre empreendedorismo, negócios e novidades da Vero.

#### Siga a gente! @sejavero

#### Quer mais conteúdo? Inspire-se e aprenda ouvindo o podcast "Vivendo e Empreendendo".

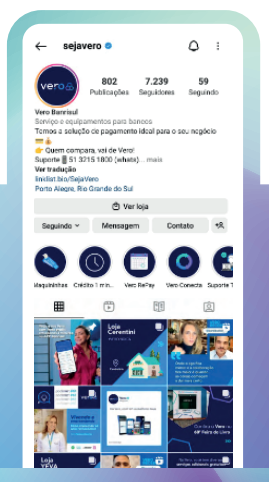

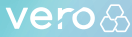